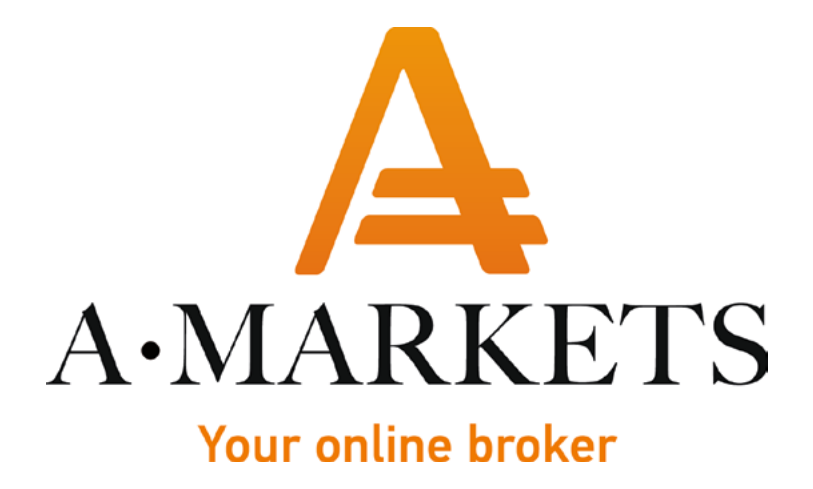

# Инструкция на пополнение через покупку криптовалюты Mercuryo

AMarkets LTD, Suite 305, Griffith Corporate Centre 1510, Beachmont, Kingstown, Saint Vincent and the Grenadines info@amarkets.com

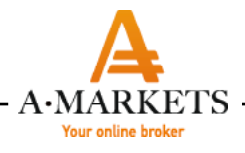

# Шаг 1.

Заходим в раздел пополнения счета, выбираем VISA, MasterCard (BTC) и указываем сумму пополнения, после чего нажимаем «Пополнить».

|   | < Назад                                                                                                    | Кабинет трейдера                                      |  |
|---|----------------------------------------------------------------------------------------------------|-------------------------------------------------------|--|
|   | Кошелек 232354 - \$10000.0                                                                                                | ÷                                                     |  |
|   | VISA, MasterCard (BTC)                                                                                                    | Q -                                                   |  |
|   | Сумма<br>2000                                                                                                    | USD                                                   |  |
| C | Срок перевода:                                                                                                    | три подтверждения<br>блокчейн-сети                    |  |
|   | Я принимаю условия Клиентски<br>и Регламента осуществления<br>операций и подтверждаю, что<br>произведена не со счетов 3-х | кого соглашения<br>неторговых<br>оплата будет<br>лиц. |  |
|   | Пополнит                                                                                                    | ь                                                     |  |
| I | Как пополнить счет с помощью                                                                                              | Visa, MasterCard (BTC)                                |  |
|   |                                                                                                    |                                                       |  |
|   |                                                                                                    |                                                       |  |
|   |                                                                                                    |                                                       |  |
|   |                                                                                                    |                                                       |  |
|   |                                                                                                    |                                                       |  |

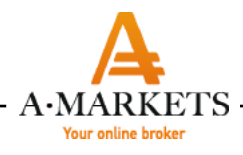

## Шаг 2.

Копируем BTC ADDRESS (ключ активен 15 минут) и нажимаем кнопку «Перейти в Mercuryo».

Сумма в USD: 2000.0 С BTC ADDRESS: 3GNb65o3wBui76LEd2a4BFUcaXTRdE С

Fypf Ключ станет неактивен через: 14:33

Перейти в Mercuryo

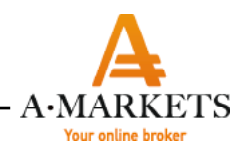

# Шаг 3.

В новом открывшемся окне указываем следующие параметры в доступных полях:

- Продать – выбираем валюту \$, указываем сумму пополнения, которая совпадает с суммой, указанной на Шаге 1,

- Адрес кошелька вставляем BTC ADDRESS из шага 2,
- Страна указываем страну Вашего мобильного оператора,
- Телефон указываем оставшиеся цифры Вашего мобильного телефона.
- Изучаем условия обслуживания и передвигаем бегунок для подтверждения.
- Нажимаем «Купить BTC».

Ставим галочку «Я не робот», проходим процедуру проверки.

Нажимаем «Купить BTC».

| Телефон > Почта<br><b>Продать</b><br>2000.00 | Крипту<br>> Личная Информация > Карта<br>USD                      | <ul> <li>Перечисление</li> <li>В Купить<br/>0.27253 ВТС</li> </ul>                    |  |
|----------------------------------------------|-------------------------------------------------------------------|---------------------------------------------------------------------------------------|--|
| Курс 1 ВТС                                   | = ↓7376.53 USD                                                    |                                                                                       |  |
|                                              | Для первой покупк<br>подтверждение личн<br>понадобятся ваши<br>и  | и может потребоваться<br>ности. В этом случае нам<br>селфи и фото паспорта<br>или ID. |  |
| Адрес кошелька<br>3GNb65o3wBui               | i76LEd2a4BFUcaXTRdEFypf<br>Телефон                                | Купить ВТС                                                                            |  |
| Я согласе<br>Я не робот<br>Конфире           | Н С УСЛОВИЯМИ ОБСЛУЖИВАНИЯ<br>каральность - Условия использования |                                                                                       |  |
| 🛈 VISA 🛛                                     | Verified by MasterCard.<br>VISA SecureCode.                       |                                                                                       |  |
| MoneySwap OÜ. H                              | Harju maakond, Tallinn, Lasnama                                   | e linnaosa, Peterburi tee 47, 11415                                                   |  |
| RU ~ Обработка<br>Powered by mei             | а персональных данных Услов<br>сситуо                             | зия Конфиденциальность                                                                |  |
|                                              |                                                                   |                                                                                       |  |
|                                              |                                                                   |                                                                                       |  |
|                                              |                                                                   |                                                                                       |  |

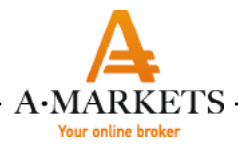

Шаг 4.

На следующей странице указываем код, который пришел Вам на мобильный телефон.

| <b>Продать</b><br>2000.00 USI | )                         | > B              | Купить<br>0.27072 BTC |  |
|-------------------------------|---------------------------|------------------|-----------------------|--|
| Kypc 1 BTC =                  | 7386.20 USD               |                  |                       |  |
|                               | Код отпр                  | авлен на +441234 | 56789                 |  |
|                               |                           |                  |                       |  |
|                               | Отп                       | равить новый ко  | ]<br>q                |  |
|                               |                           |                  |                       |  |
|                               | Из                        | менить телефон   |                       |  |
|                               |                           |                  |                       |  |
| 🛈 V/SA 🕫 📟                    | S Verified by MasterCard. |                  |                       |  |
|                               | weekend Telling Leen      | amaa linnaaaa D  | terburi tee //7 11/15 |  |

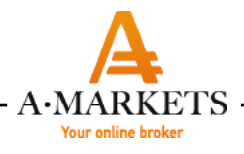

# Шаг 5.

Далее указываем код, который пришел Вам на адрес электронной почты, зарегистрированной в AMarkets.

|                       | <b>Куг</b><br>Телефон | IИТЬ КРИ                              | ПТУ<br>«Информация > Карта              | > Перечис | ление                 |   |
|-----------------------|-----------------------|---------------------------------------|-----------------------------------------|-----------|-----------------------|---|
|                       | \$                    | Продать<br>2000.00 USD                |                                         |           | Купить<br>0.27219 ВТС |   |
|                       | Курс                  | 1 BTC = ↑7347.                        | 87 USD                                  |           |                       |   |
|                       |                       |                                       | Код отправлен                           | на name@  | oclient.com           |   |
|                       |                       |                                       |                                         |           |                       |   |
|                       |                       |                                       | Отправ                                  | ить новый | код                   |   |
|                       |                       |                                       |                                         |           |                       |   |
| me                    | rcu                   | uryo                                  |                                         |           |                       |   |
|                       |                       | ,                                     |                                         |           |                       |   |
| Here's                | your c                | ode to conf                           | irm the email                           | addre     | ss:                   |   |
|                       |                       |                                       | 67041                                   |           |                       |   |
| lf you d              | id not                | make the r                            | equest, just iç                         | gnore f   | his email.            |   |
| Regard                | S,                    |                                       |                                         |           |                       |   |
| Mercury               | yo tea                | m                                     |                                         |           |                       |   |
| Need hel<br>team. Fin | p? You<br>id us or    | are welcome<br>n live chat <b>O</b> a | to contact our de<br>at the bottom of r | edicated  | 24/7 support<br>o.io. |   |
| .2                    |                       |                                       | 1                                       |           |                       | L |
|                       |                       |                                       |                                         |           |                       |   |
|                       |                       |                                       |                                         |           |                       |   |

6

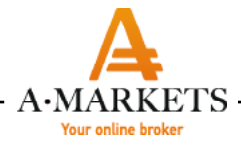

#### Шаг 6.

Указываем данные Вашей карты: номер карты, срок действия, СVС и Имя держателя, нажимаем «Купить BTC». После чего Вы будете перенаправлены на страницу Вашего банка для подтверждения платежа путем ввода одноразового пароля, который должен прийти на Ваш телефон или в мобильное приложение.

| 200        | 0.00 USD      |                                                 |                                                                          | купить<br>0.27131 ВТС               |  |
|------------|---------------|-------------------------------------------------|--------------------------------------------------------------------------|-------------------------------------|--|
| Курс       | BTC = ↑7371.5 | 3 USD                                           |                                                                          |                                     |  |
|            |               | Для первой по<br>подтверждению<br>понадобятся в | окупки может потра<br>е личности. В этом<br>заши селфи и фото<br>или ID. | ебоваться<br>случае нам<br>паспорта |  |
| Номер карт | ъ             |                                                 | Срок действия<br>ММ/ҮҮ                                                   | CVC                                 |  |
| Имя держа  | теля          |                                                 |                                                                          |                                     |  |
|            |               |                                                 |                                                                          |                                     |  |
|            |               |                                                 |                                                                          |                                     |  |
| () VIS     | VISA          | MasterCard.<br>SecureCode.                      |                                                                          |                                     |  |
|            | OÜ Hariu maak | nd Tallinn Las                                  | namae linnaosa. Per                                                      | terburi tee 47. 11415               |  |

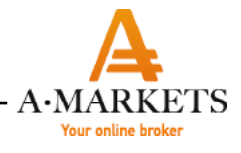

# Шаг 7.

Далее Вам необходимо будет пройти простую процедуру подтверждения личности, которая займет несколько минут.

Выберите страну Вашего идентифицирующего документа и загрузите его фотографию. Нажмите «Следующий шаг».

|                                | Подтверждение личности Селфи                                                                                                    |
|--------------------------------|----------------------------------------------------------------------------------------------------|
|                                |                                                                                                    |
|                                | подтверждение личности                                                                                                    |
|                                | Страна                                                                                                    |
|                                | СЛЕДУЮЩИЙ ШАГ >                                                                                                    |
|                                |                                                                                                    |
|                                |                                                                                                    |
|                                |                                                                                                    |
|                                |                                                                                                    |
|                                |                                                                                                    |
|                                |                                                                                                    |
| 01                             | VISA Verified by MasterCard.<br>VISA SecureCode.                                                                                                    |
| D \<br>1oneyS                  | IISA Verfied by MasterCard.<br>VISA SecureCode.<br>Swap OÜ. Harju maakond, Tallinn, Lasnamae linnaosa, Peterburi tee 47, 11415                                                        |
| D<br>IoneyS<br>аверш           | IISA E Verfied by MasterCard.<br>Swap OÜ. Harju maakond, Tallinn, Lasnamae linnaosa, Peterburi tee 47, 11415<br>ить сессию                                                            |
| Ю)<br>IoneyS<br>аверш<br>U ~ ( | VISA Verfied by MasterCard.<br>Swap OÜ. Harju maakond, Tallinn, Lasnamae linnaosa, Peterburi tee 47, 11415<br>иить сессию<br>Эбработка персональных данных Условия Конфиденциальность |

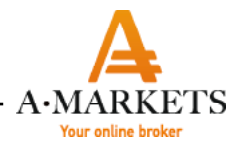

#### Шаг 8.

Загрузите свое селфи с документом.

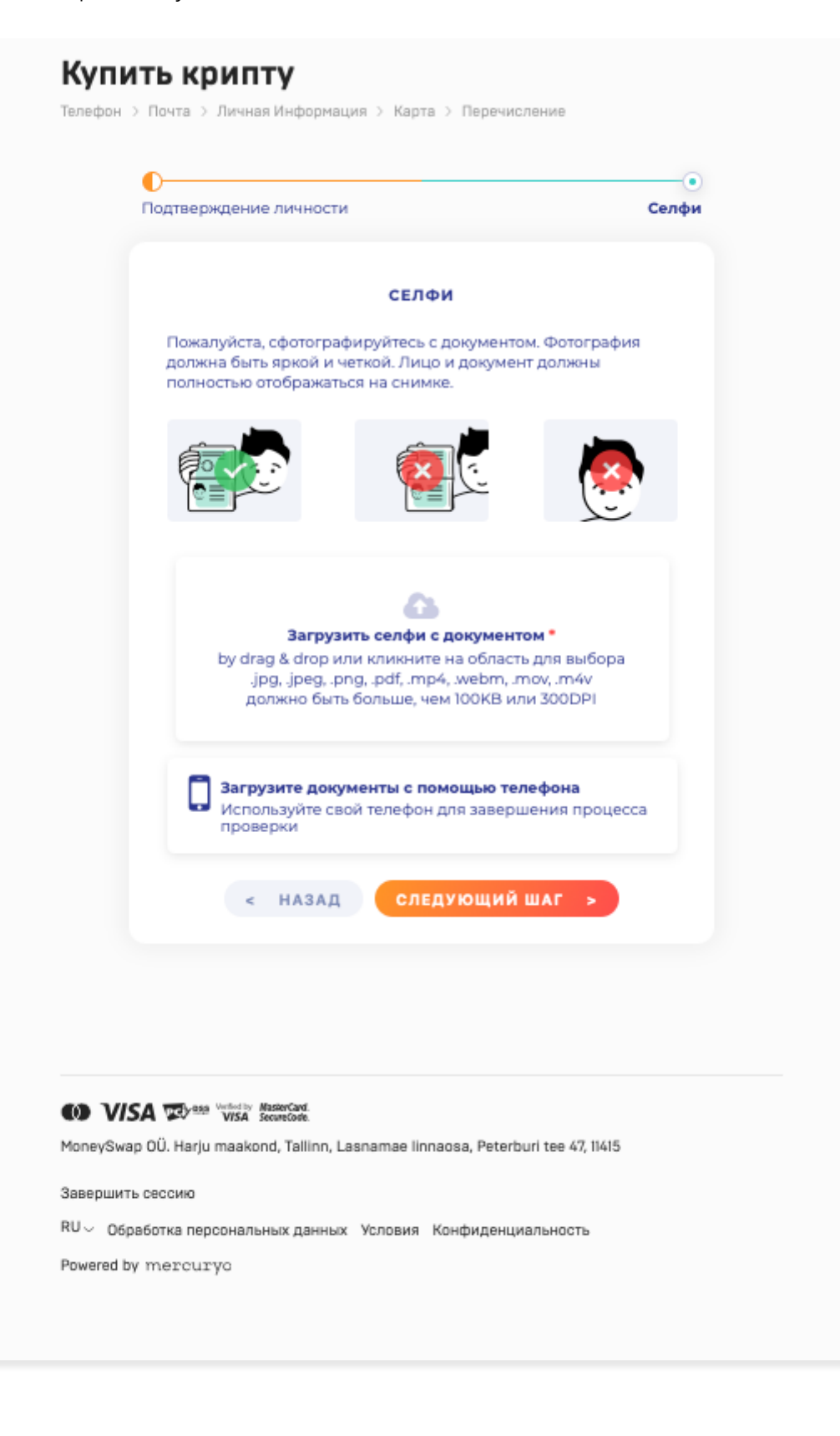

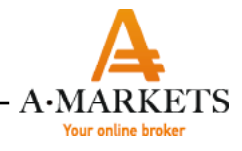

#### Шаг 9.

Затем произойдет быстрая проверка Ваших документов. Если проверка прошла успешно, Вы будете перенаправлены на следующую страницу, где Вы увидите детали Вашего успешного платежа.

# • Операция обрабатывается

| Покупка | 0.27253 BTC 3a 2000.00 USD          |
|---------|-------------------------------------|
| Курс    | 1 BTC = 7374.92 USD                 |
| Адрес   | 3GNb65o3wBui76LEd2a4BFUcaXTRdEFypf♂ |
| Детали  | Mercuryo ID 0441ace611eec0930 ල     |

Детали транзакции мы отправили на name@client.com

Завершить сессию

RU ~ Обработка персональных данных Условия Конфиденциальность

Powered by mercuryo

# Шаг 10.

Нажмите «Завершить сессию», закройте окно, перейдите в Личный Кабинет трейдера и ожидайте поступления средств. Средства будут зачислены на Ваш счет по прохождению 3-х подтверждений блокчейн-сети.